### THANK YOU FOR CHOOSING ROBOTIQ

This step-by-step guide will allow you to **install** and **use your 2-Finger Gripper** on HANWHA robots.

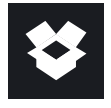

# **1.WHAT IS SUPPLIED?**

Standard upon delivery of an HANWHA Robots kit:

| 2-Finger Adaptive Gripper (GRIPPER-2F85 or -2F140) |                      |  |
|----------------------------------------------------|----------------------|--|
| Gripper Coupling                                   | (GRP-CPL-062)        |  |
| Parallel Locking Pins                              | (AGC-PARA-KIT)       |  |
| High-Flex Device Cable                             | (CBL-COM-2065-10-HF) |  |
| USB to RS485 Adapter                               | (ACC-ADT-USB-RS485)  |  |
| Necessary Hardware                                 |                      |  |

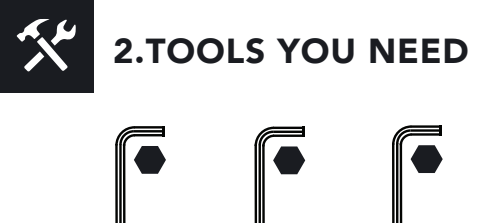

UUUU 2 mm 3 mm 4 mm Hex Key Hex Key Hex Key

**3**.GET THE LATEST

- Browse to support.robotiq.com
- Download the plugin at the root of the USB stick.

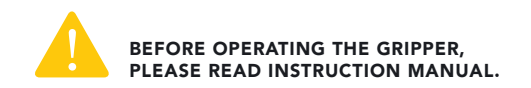

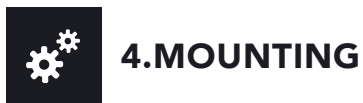

- Mount the coupling (GRP-CPL-062) on your robot arm. Align with the provided dowel pin\*.
- Fix using the provided M6 screws (use of threadlocker is recommended).
- Mount the Gripper (GRIPPER-2F85 or -2F140) on the coupling. Align with the dowel pin\*.
- Fix using the provided M5 screws and lock washers.
- Plug the device cable (CBL-COM-2065-10-HF) into the Gripper's pigtail and fix the cable along the robot arm using a cable routing system.

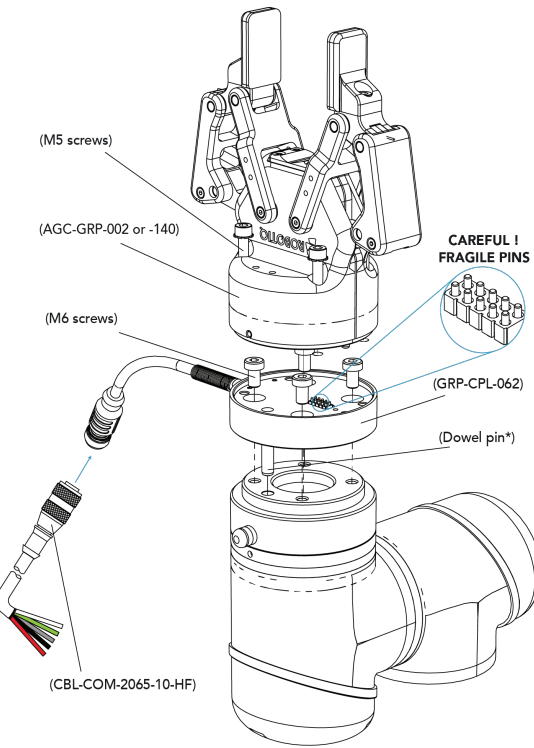

\* The dowel pin is meant to have a tight fit on the robot side and a slip fit on the effector side of the assembly.

\*\*The dowel pin is meant to have a tight fit on the robot side and a slip fit on the effector side of the assembly.

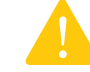

LEAVE ENOUGH EXCESS CABLE TO ALLOW FULL ROBOT MOVEMENT.

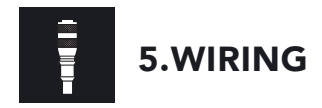

- The red (24V) and black (0V) wires of the device cable (CBL-COM-2065-10-HF) provide power to the Gripper.
- Connect the red wire to a 24V pin.
- Connect the black wire to a 0V pin.

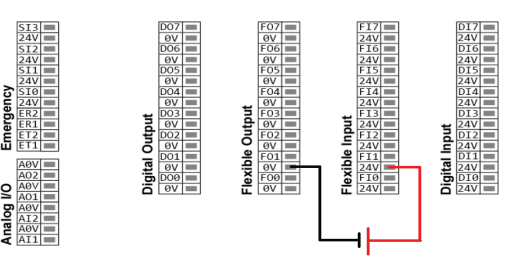

• Connect the communication wires in the USB converter (ACC-ADT-USB-RS485) as shown.

| (1) 485+<br>(2) 485-<br>(3) 485 GND |  |
|-------------------------------------|--|
|-------------------------------------|--|

| Pin | Signal Name | CBL-COM-2065-10-HF<br>High-Flex Device Cable |
|-----|-------------|----------------------------------------------|
| 1   | 485 + (A)   | WHITE                                        |
| 2   | 485 - (B)   | GREEN                                        |
| 3   | 485 GND     | SHIELD                                       |

• Connect the USB converter to the Hanwha controller.

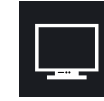

### 6.SOFTWARE INSTALLATION

To install the plugin, you must be logged in as an administrator.

- Have a USB stick that contains the plugin (step 3).
- Insert the USB stick in the teach pendant or controller
- In the left pane, select Management
- Tap on Plugin Management tab
- Tap the **Add** button to launch the file explorer. Then, the external and internal storage paths are displayed
- Select the plugin you want to install and click the **OK** button
- To get back to normal operations, restart the system.

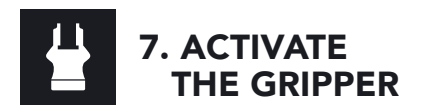

• Go to the RodiX menu on the left and select Gripper.

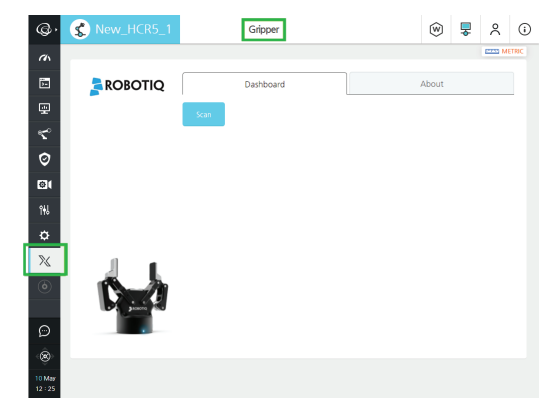

- If no device is detected, tap the **Scan** button.
- Once a device is detected, tap the **Activate** button. The gripper will go through its' activation cycle.

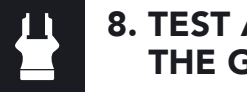

### 8. TEST AND JOG **THE GRIPPER**

• In the dashboard, the Gripper can either be closed or opened, using the E-Open or E-Close button.

To control the gripper directly from the program:

- Insert a gripper node in the program (see step 9)
- Tap the Gripper icon in the program to display Gripper settings.

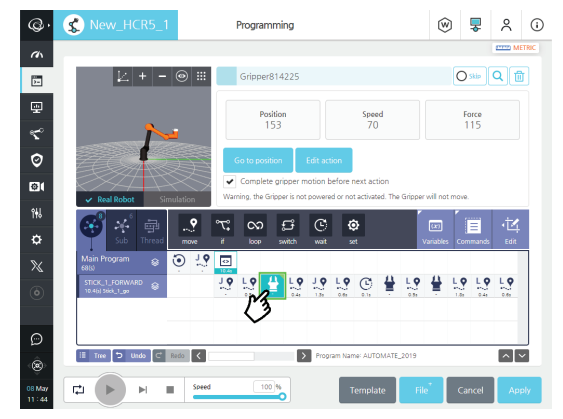

- To change the settings and jog the gripper, tap the Edit action button.
- Once done, tap the Save action button.

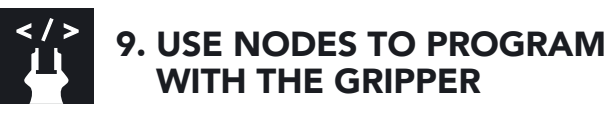

Go to the Command tab

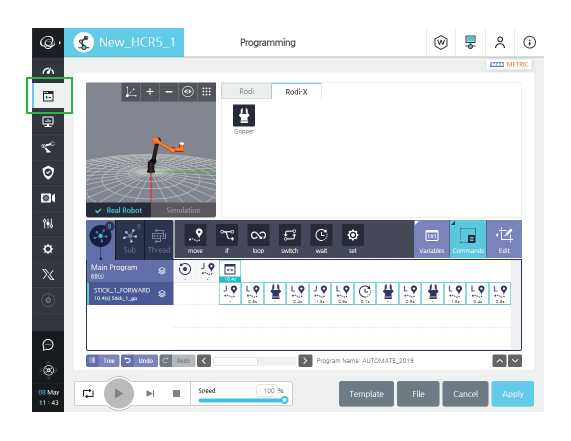

• Tap the RodiX tab at the top of the screen and then tap the **Gripper** icon to insert a gripper node.

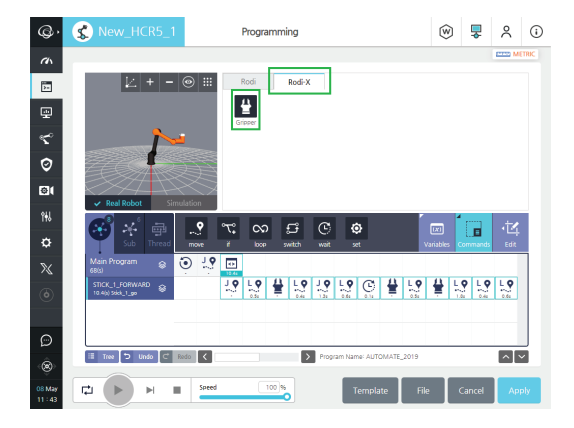

New product has a 1-year warranty from the above date. Refer to your product instruction manual for details.

#### support.robotiq.com

support@robotiq.com T: 1.418.380.2788 option 3

May 2019 V1.0

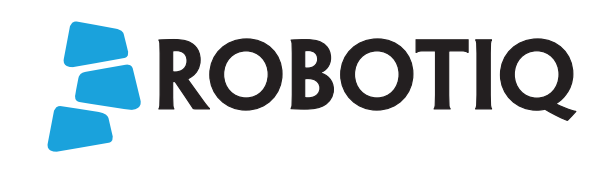

## 2F-85 & 2F-140 **ADAPTIVE GRIPPERS**

## **QUICK START GUIDE**

For installation on **HANWHA Robots** 

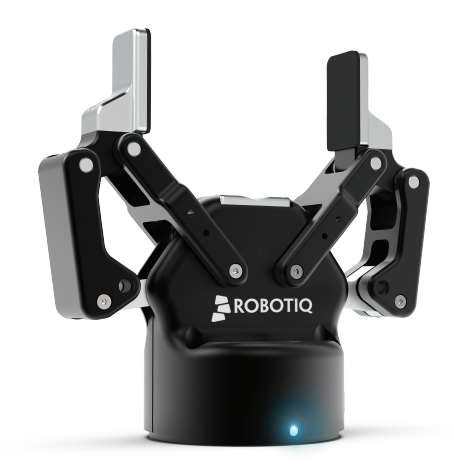